**●●●●●●●●●●●●●●**●●

## 荧光强度测量操作规程

## 1.1 区域荧光强度测量

Quantify → Tools → Intensity → Stack Profile → 图片上方的矩形、 圆形或多边形工具框选出需要测量的区域 → 在 Statistics 界面下能 看到各个区域以及每个通道的平均荧光强度值(Mean Value),在表 格上点击鼠标右键,选择 Export,可将数据导出到 Excel 表格;如果 是时间序列数据,在 Graphs 界面下,能看到该区域荧光强度随时间 变化的曲线,在图像上点击鼠标右键,选择 Export,可将数据导出为 TIFF/JEPG 图片或 Excel 表格

## 1.2 线荧光强度测量

Quantify → Tools → Intensity → Line Profile → 图片上方的直线 或曲线工具,划出需要测量的线段 → 在 Graphs 界面下,能看到每 条线上各个像素点的荧光强度波动曲线,在图像上点击鼠标右键,选 择 Export,可将数据导出为 TIFF/JEPG 图片或 Excel 表格。